## ルートを編集する

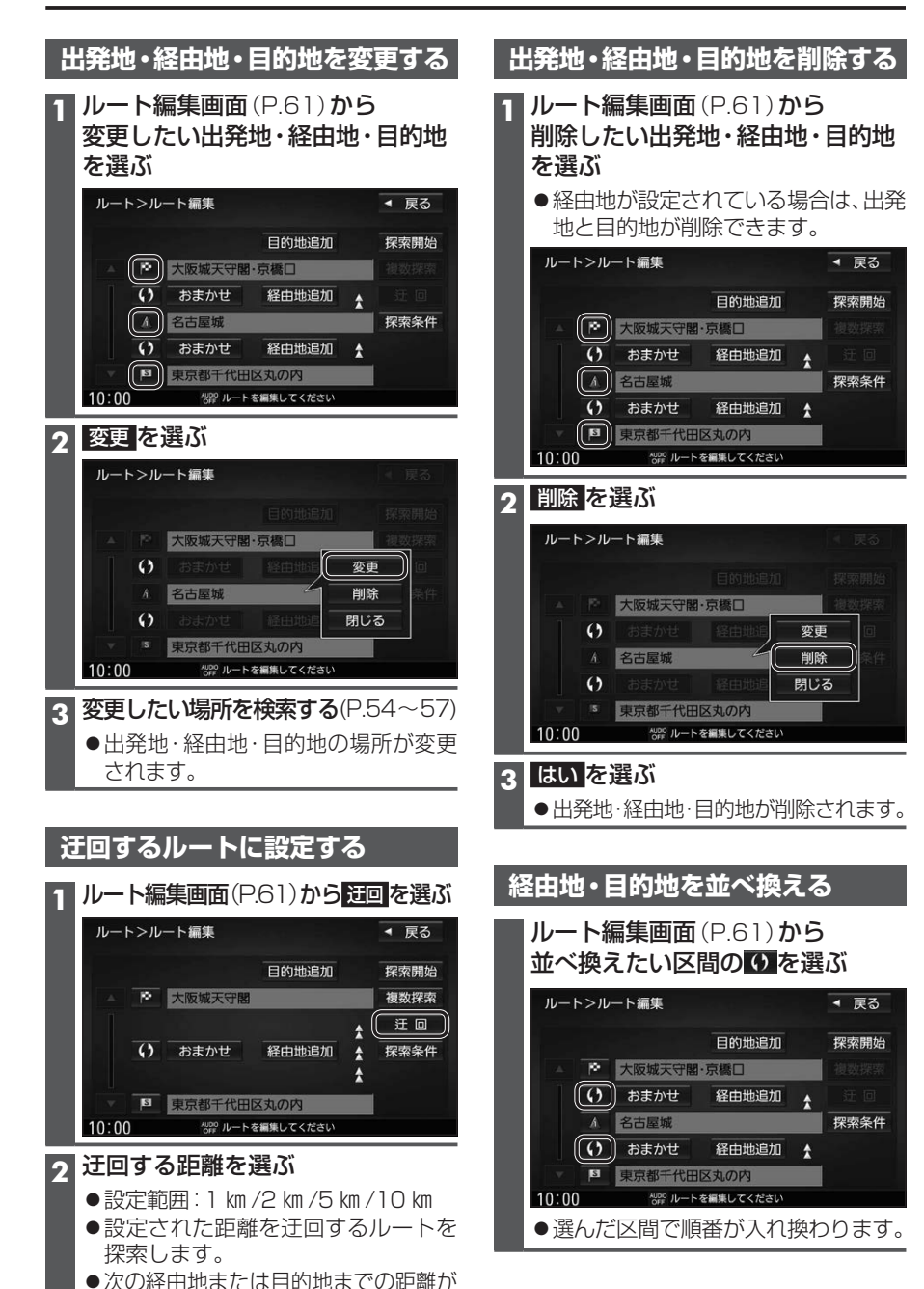

ルートを保存する

## 保存したルートを削除する ルートを保存する **1 ルート画面**(P.61)から 探索したルートを登録しておいて、必要な ときに呼び出せます。(20ルートまで) 登録ルートを選ぶ レート画面(P.61)から 2 登録ルートのリストから ルート保存を選ぶ 削除したいルートの を選ぶ ◀ 戻る ルート>登録ルート ◀ 戻る 8 東京都千代田··· → 東京ディズニーランド Ŵ ルート削除 東京都千代田… → 群馬サファリパ-ク Ŵ ŵ 東京都千代田…→東京都恩賜上… 東京都千代田… → よこはま動物… Ŵ 東京都千代田… → 海老名SA(下り) 莭 東京都千代田… → 大阪城天守閣 Ŵ ÷ 4/20 登録したルートのリストを表示します 10:00 ● 現在の 川一 ト が 保 左 さ れ き さ はいを選ぶ ● 選んだルートが削除されます。

| <ul> <li>お知らせ</li> <li>すでに20ルート登録されている場合は、<br/>ルートを保存できません。不要なルート<br/>を削除してください。</li> </ul>                                                                                                    | 3 |
|----------------------------------------------------------------------------------------------------|---|
| 保存したルートを呼び出す                                                                                                    |   |
| 1<br>ルート画面(P.61)から<br>登録ルートを選ぶ                                                                                                    |   |
| 2 登録ルートのリストから<br>呼び出したいルートを選ぶ                                                                                                    |   |
| ルート>登録ルート     ● 戻る       第     東京都干代田・・→東京第74、1-775,1       東京都干代田・・→東京都高陽上・・・       東京都干代田・・→東京都高陽上・・       東京都干代田・・→東京都高陽上・・       東京都干代田・・→東京都高陽上・・       東京都干代田・・→東京都高陽上・・       東京都干代田・・→東京都高陽上・・       東京都干代田・・→東京都高島上・・       東京都干代田・・→東京都高島上・       東京都干代田・・→東京都高島上・       東京都干代田・・→大阪城天守蘭       10:00       留創したルートのリストを表示します       第 留創したルートのリストを表示します |   |
| <ul> <li>3 (すでにルートがある場合)</li> <li>はいを選ぶ</li> <li>●前のルートが削除され、選択した<br/>ルートが呼び出されます。</li> </ul>                                                                                                    |   |
|                                                                                                    |   |

設定した距離より短い場合、設定した距 離にかかわらず、次の経由地または目的 地までを迂回するルートを探索します。